## 電子黒板機能内蔵プロジェクターEB-1430WTご利用ガイド

教員PCの映像を投影する(プロジェクターとして利用する)

## ■電源ON/OFF

コントロールパッドまたはプロジェター本体の電源ボタンを押 しますと電源が入ります。 電源を切る時は、投写画面に従って 電源ボタンを2度押します。 ※リモコンからの操作も同じです。 ■教員PCを起動もしくはサインイン 教員PCにJasmineアカウントでログイン

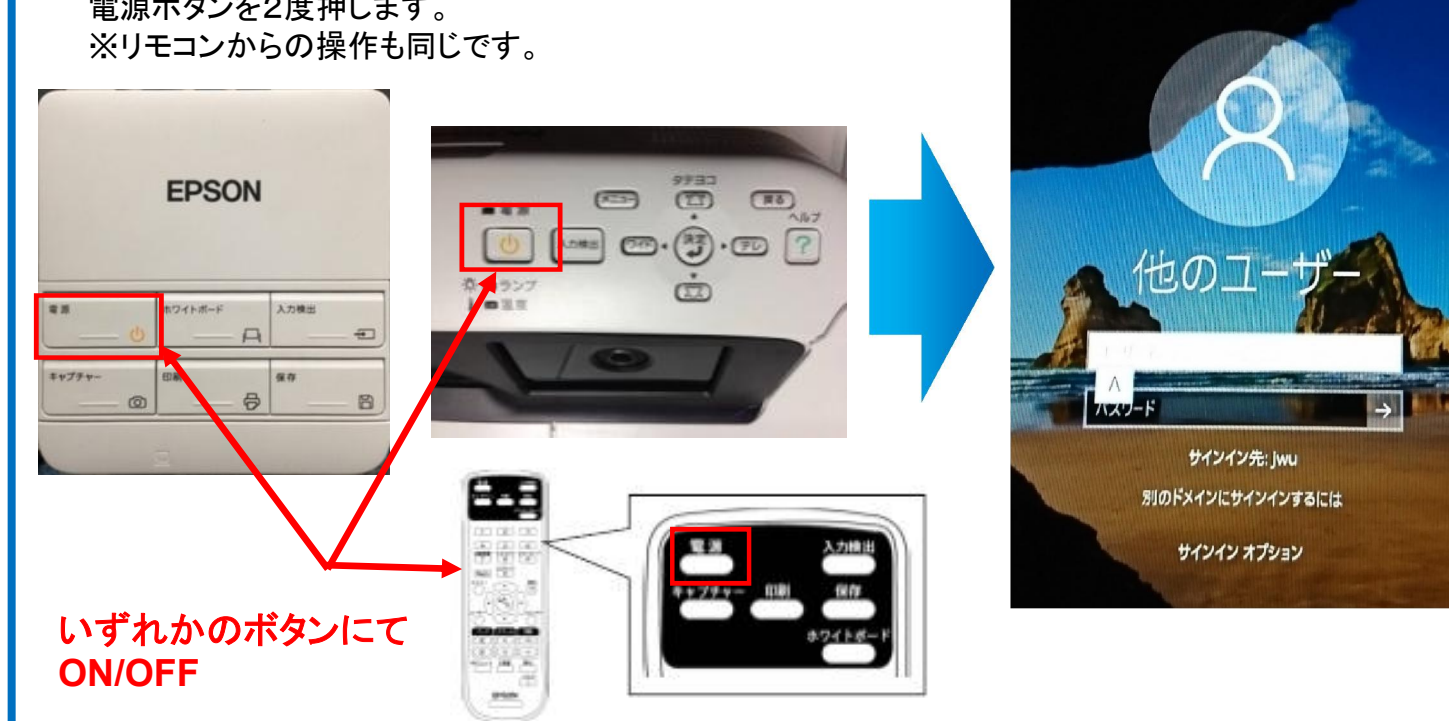

■「コントロール画面」下部の「S300-HD」ボタンをクリックし、出てきた画面にて「教師PC」をクリック

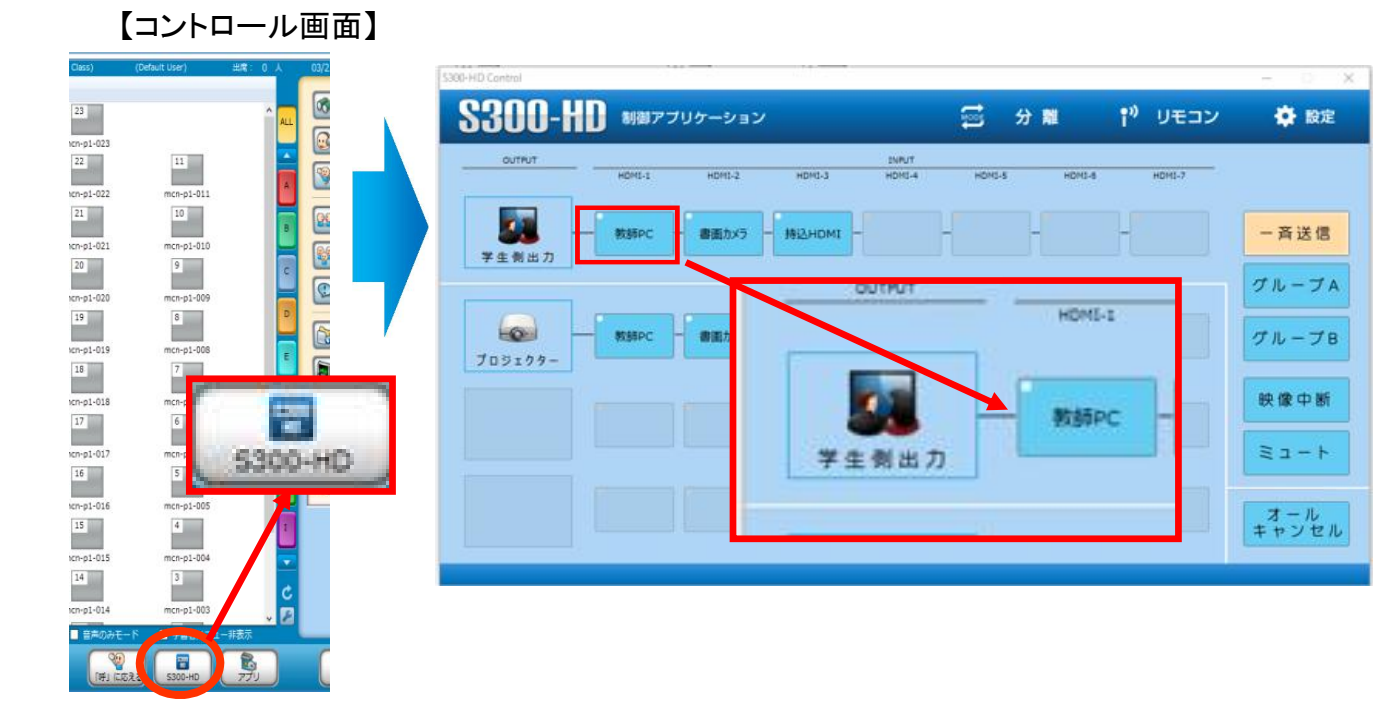

■①「Calabo EX」アイコンをダブルクリックで起動(立ち上がっていない場合) ②ダイアログで「Default Class」を選択、「授業開始」ボタンをクリック

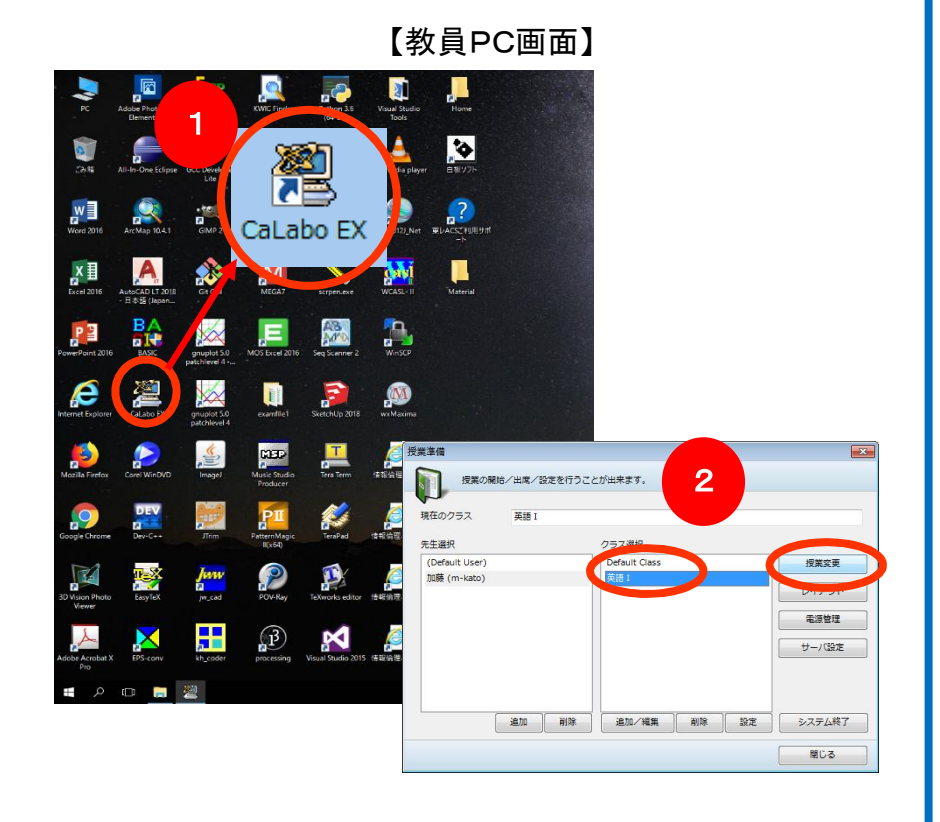

## ■教員PCと同じ画面(左側のメイン画面)がミラーリングされます。

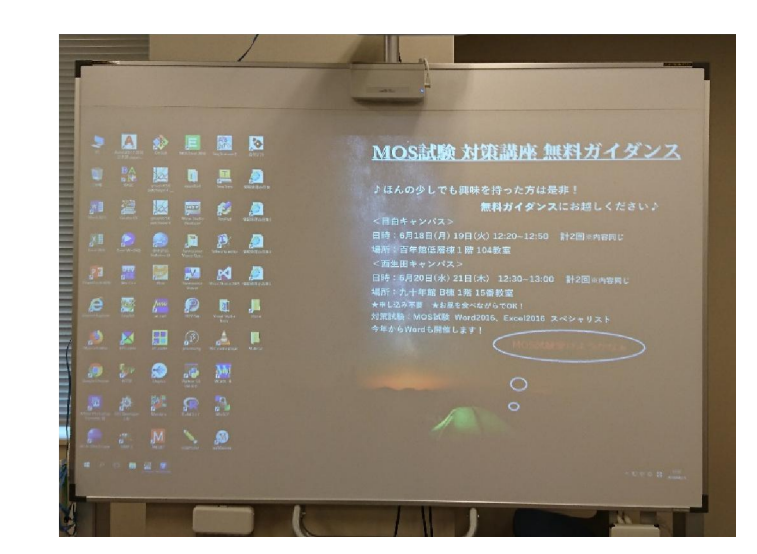